- En primer lugar Arrancamos con desde el cd.
- En caso de hacelo desde la maquitna virtual también se puede hacer desde la iso sin neceidad de quemar un cd.

| Virtual Machine Setting:                                                                                                    |                                                                                                    |                                                                                                    |
|----------------------------------------------------------------------------------------------------|----------------------------------------------------------------------------------------------------|----------------------------------------------------------------------------------------------------|
| Hardware Options                                                                                                    |                                                                                                    |                                                                                                    |
| Hardware Options Device Memory Processors Hard Disk (SCSI) CD/DVD (IDE) Network Adapter USB Controller Sound Card Printer Display | Summary<br>512 MB<br>1<br>8 GB<br>Auto detect<br>NAT<br>Present<br>Auto detect<br>Present<br>Auto detect | Device status<br>Connected<br>Connect at power on<br>Connection<br>Use physical drive:<br>Auto detect<br>Use ISO image file:<br>H:\ssooimagenes\Debian_6\deb  Browse<br>Adyanced |
|                                                                                                    | Add <u>R</u> emove                                                                                       | ]                                                                                                    |
| -                                                                                                    |                                                                                                    | OK Cancel Help                                                                                                    |

• Arrancamos la máquina y seleccionamos install.

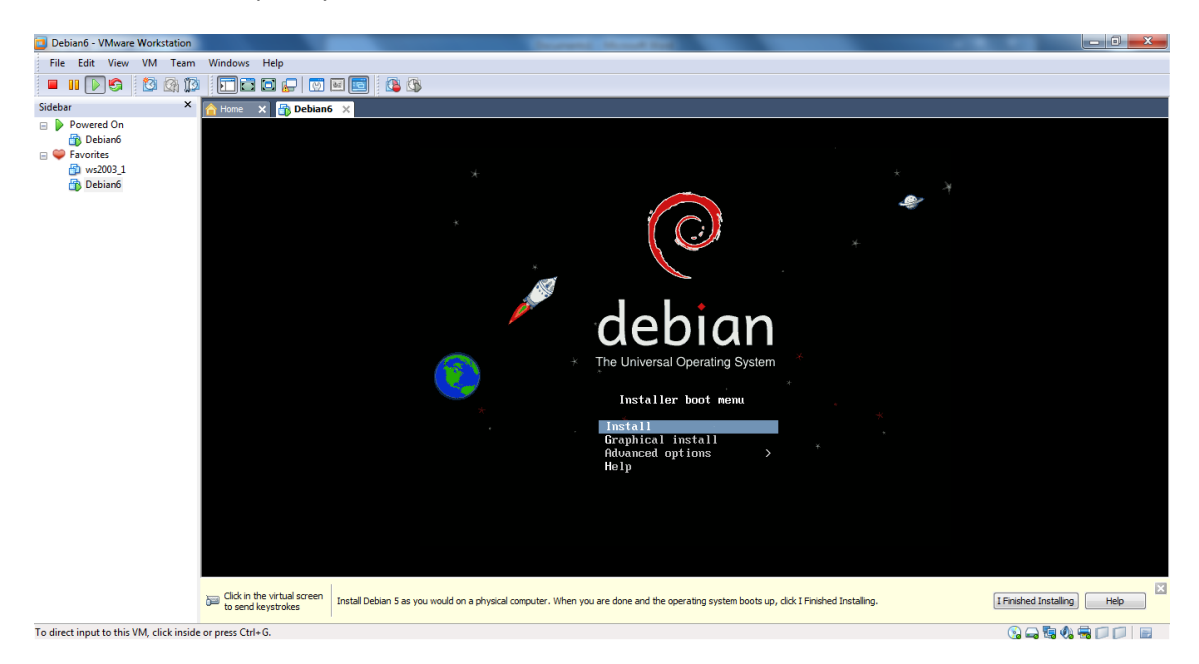

• Seleccionamos idioma, seleccionamos Spanish- Español.

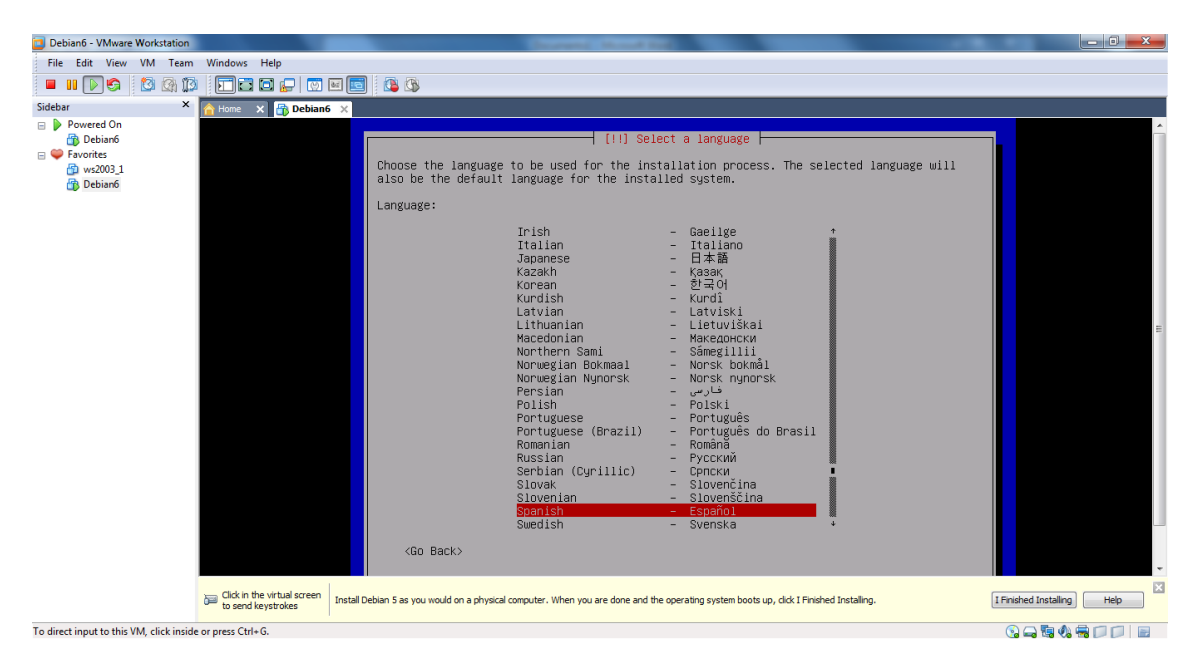

• Y de la distribución del teclado como no iba a ser menos también elegimos Español.

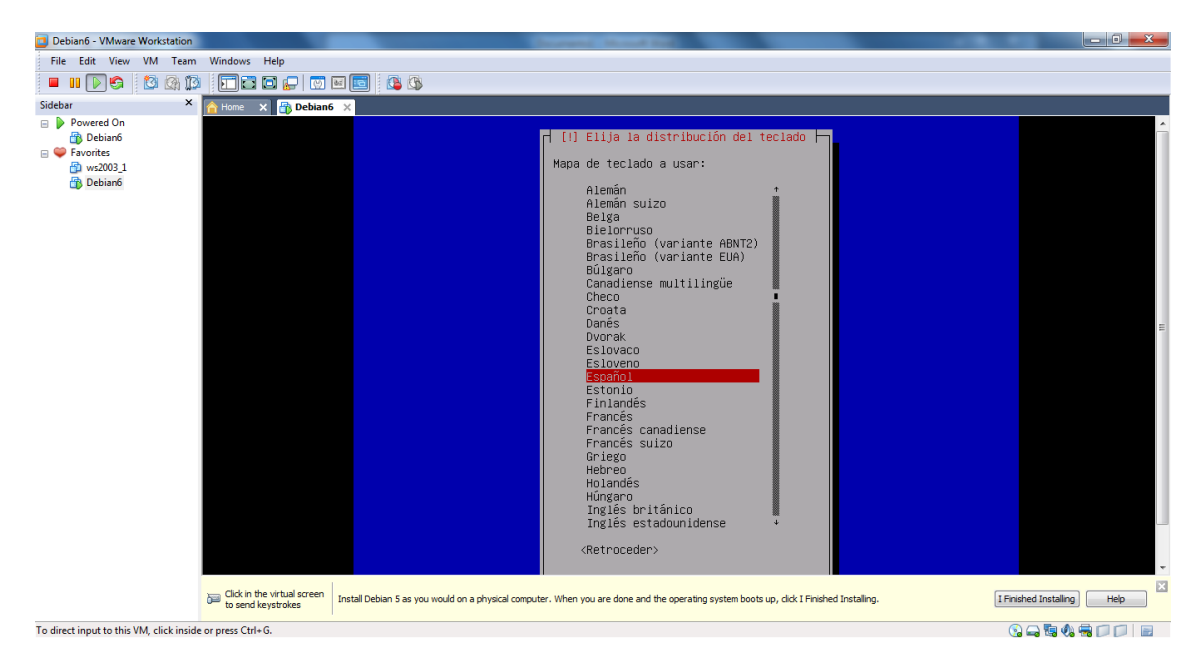

• Analiza el disco para ver su contenido y ver si tiene errores en su grabación, sectores deteriorados, etc.

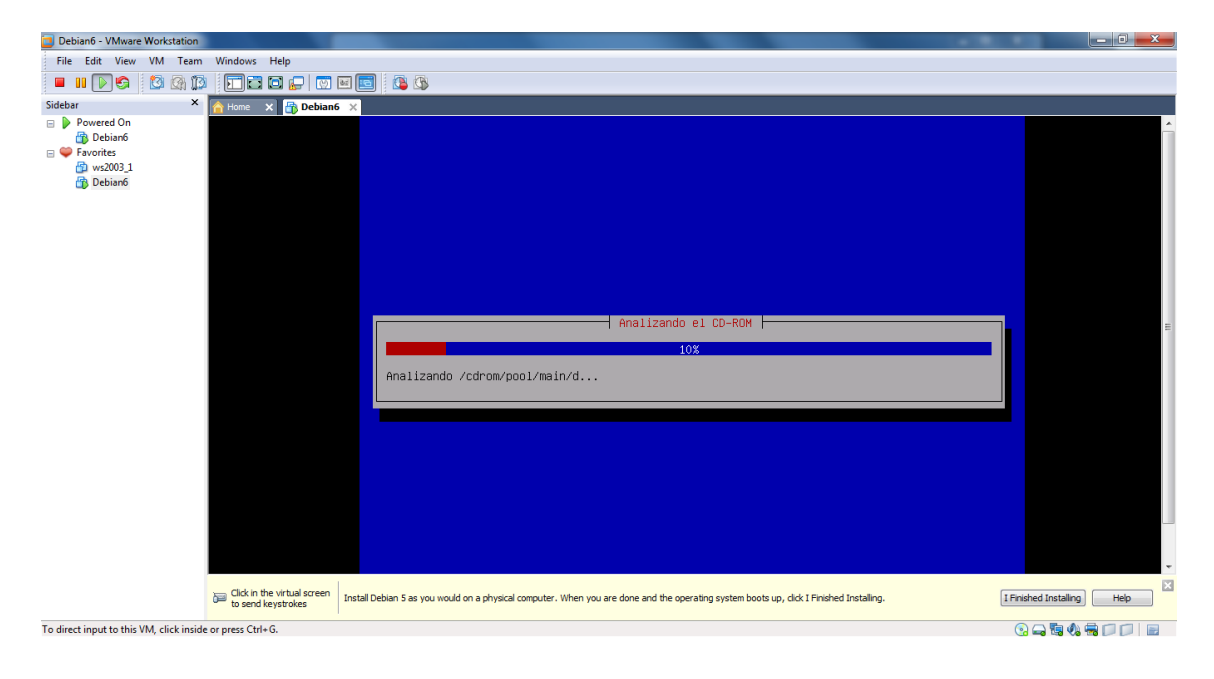

• A continuación no solicita el primer paso de la configuración de la red que es el de poner un nombre al equipo.

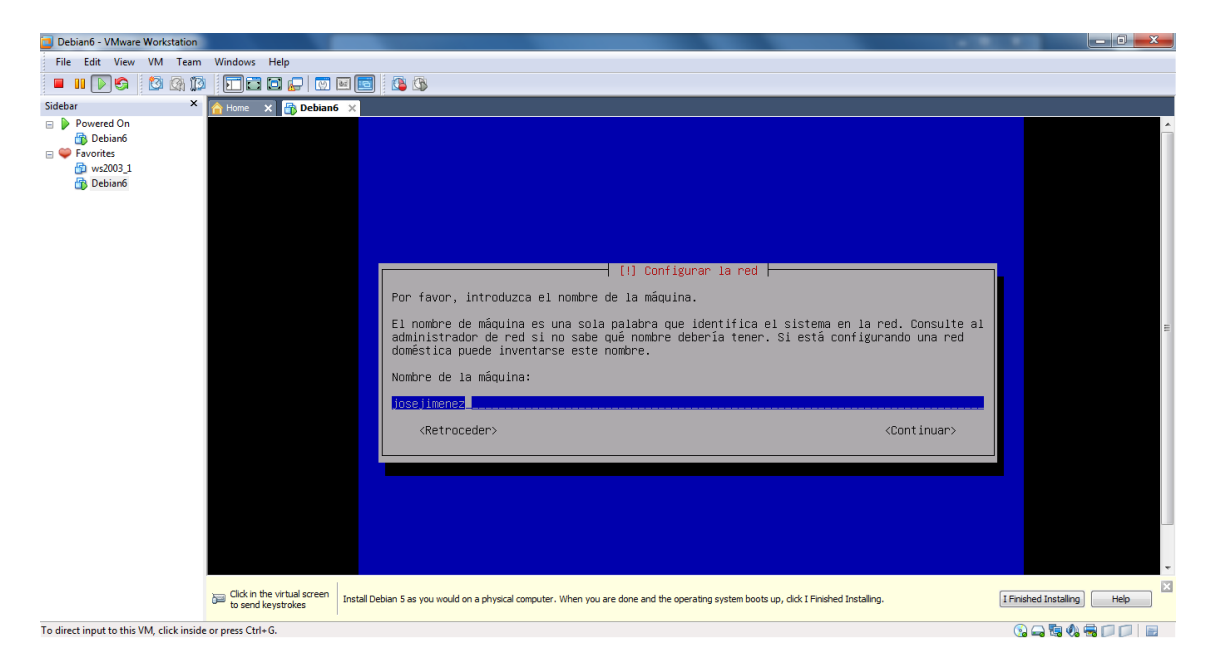

• El segundo paso de la configuración de la red es el de poner un nombre de dominio.

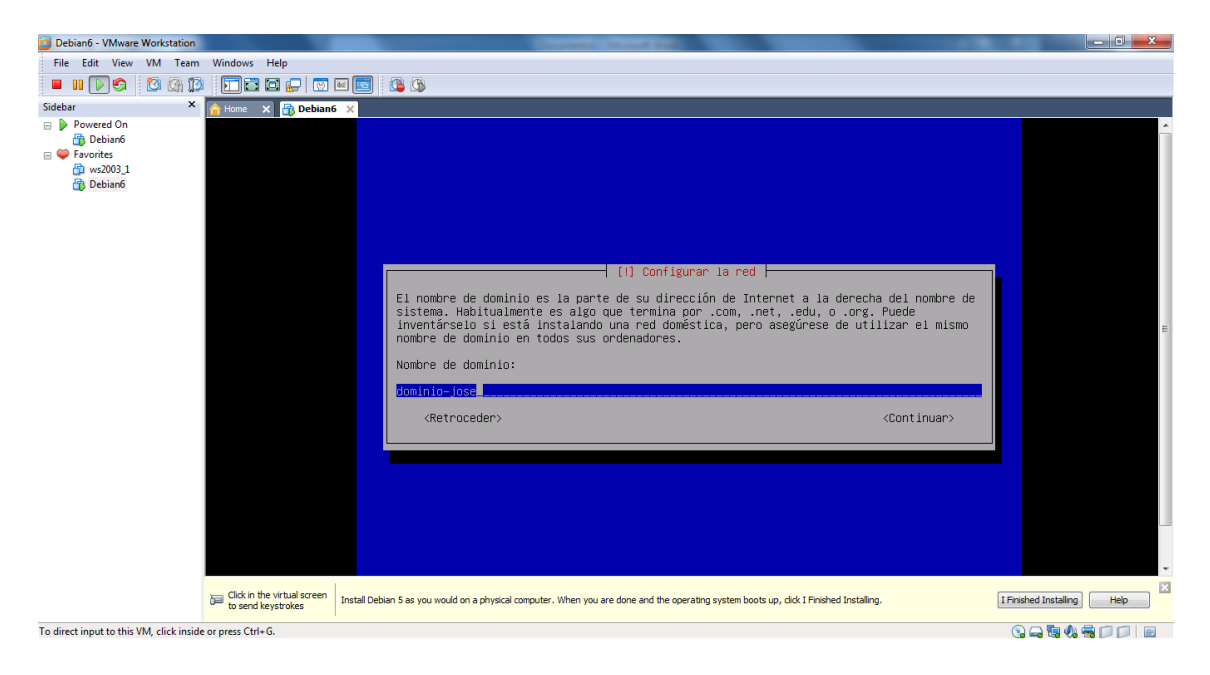

• Posteriormente configuramos la zona horaria de nuestro equipo, península (teniendo en cuenta que ya seleccionamos España).

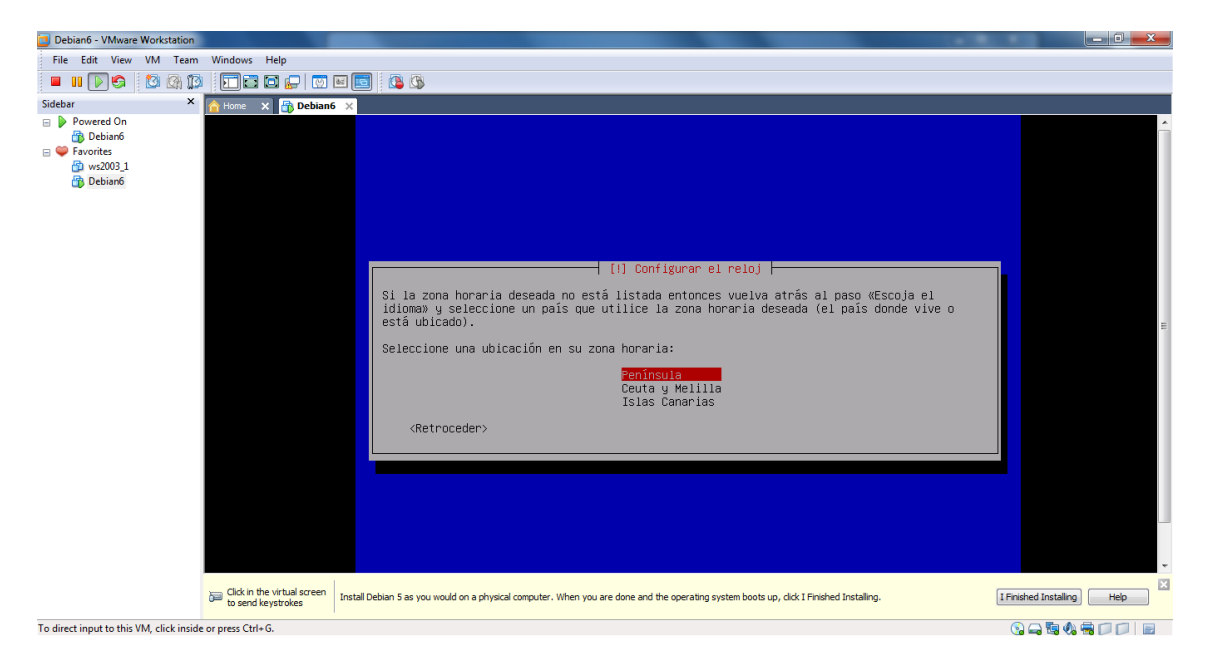

• Ahora comienza la parte Importante de la instalación. La partición de discos, seleccionamos utilizar el disco entero.

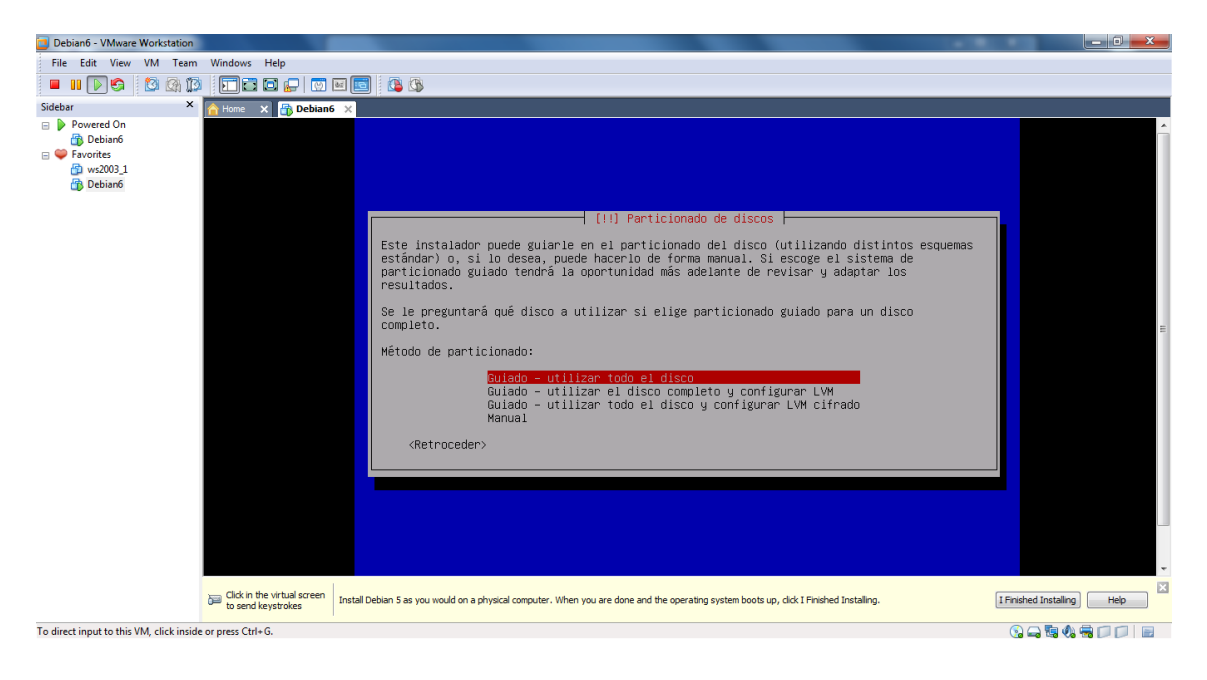

• A continuación nos pide que seleccionemos el disco a particionar como solo tenemos uno en esta máquina no hay posibilidad de error.

| Debian6 - VMware Workstation                             |                                                                                                    | x |
|----------------------------------------------------------|----------------------------------------------------------------------------------------------------|---|
| File Edit View VM Team Windows Hel                       | lp ql                                                                                                    |   |
| 🗖 II 🕞 😒 🖄 🗊 🖬 🖬                                         |                                                                                                    |   |
| Sidebar × Ame ×                                          | Bobian6 ×                                                                                                    |   |
| Powered On                                               | [1] Particionado de discos<br>Tenga en cuenta que se borrarán todos los datos en el disco que ha seleccionado. Este<br>borrado no se realizará hasta que confirme que realmente quiere hacer los cambios.<br>Elija disco a particionar:<br><u>SCSI3 (0,0,0) (sda) = 8.6 GB Wware, Whware Virtual S</u><br><retroceder></retroceder> |   |
| To direct input to this VM click inside or press Citle G | rtual screen Install Debian 5 as you would on a physical computer. When you are done and the operating system boots up, dxk I Frished Installing. Help Tooles                                                                                                    |   |

• Dentro del disco que seleccionamos anteriormente nos pide como instalar en la partición, seleccionamos la primera opción.

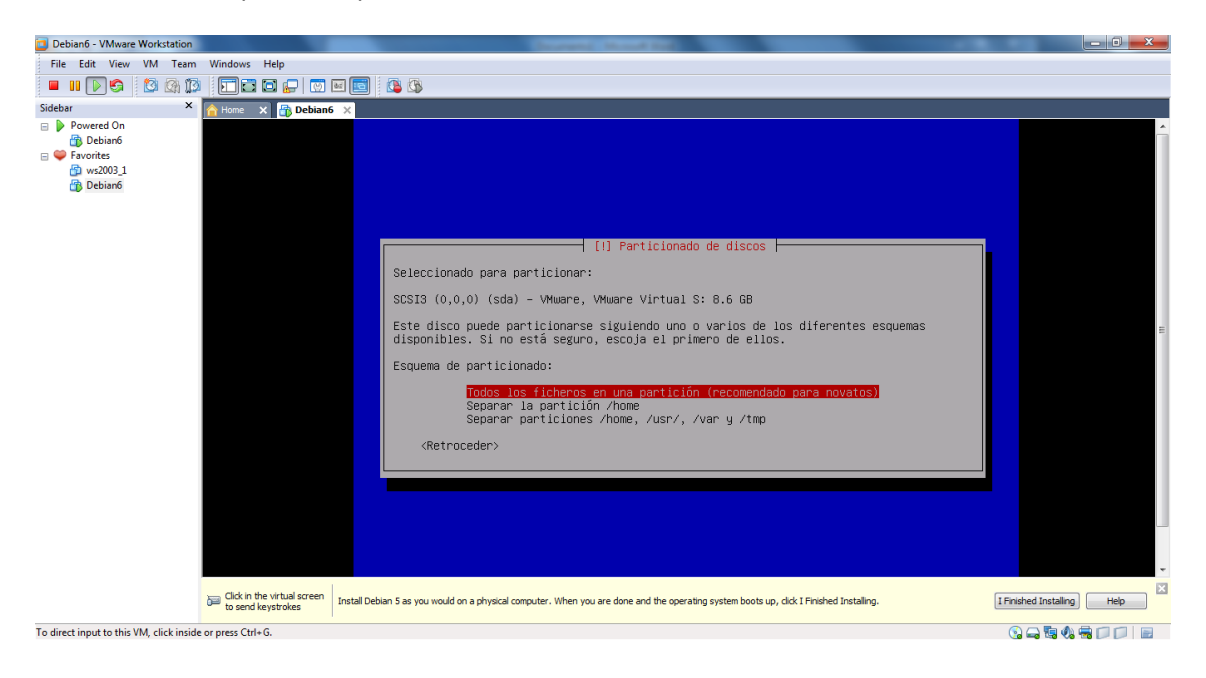

• Nos pide confirmar la instalación para continuar o deshacer los cambios elegimos particionar.

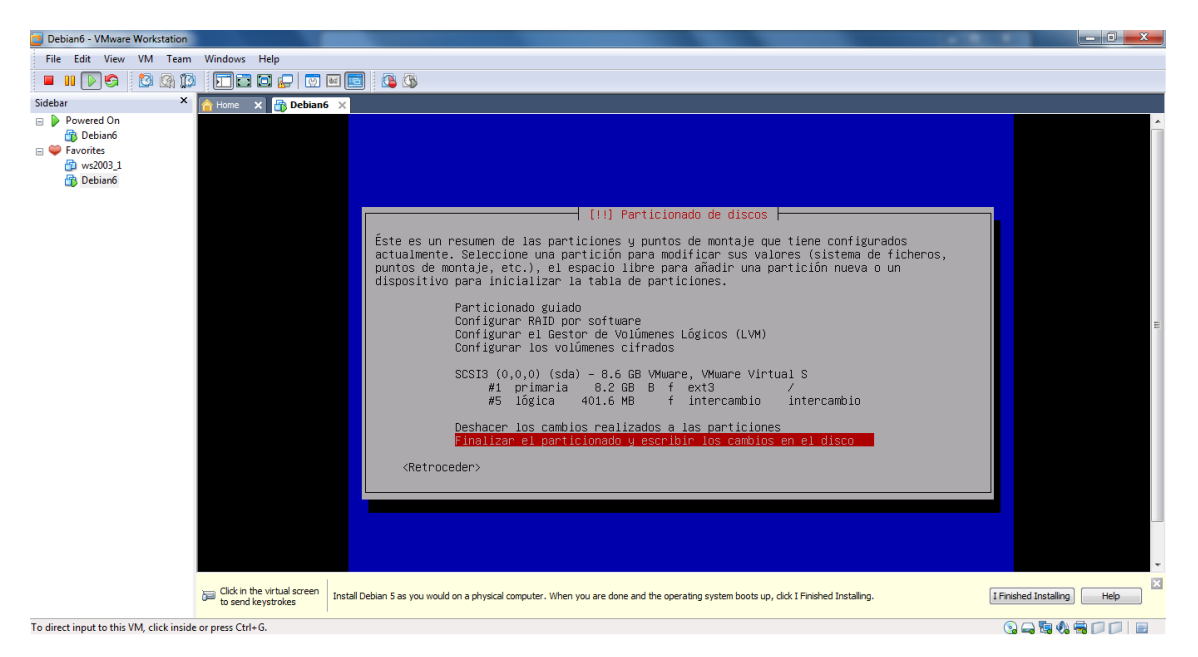

• Ahora confirmamos que si queremos particionar el disco.

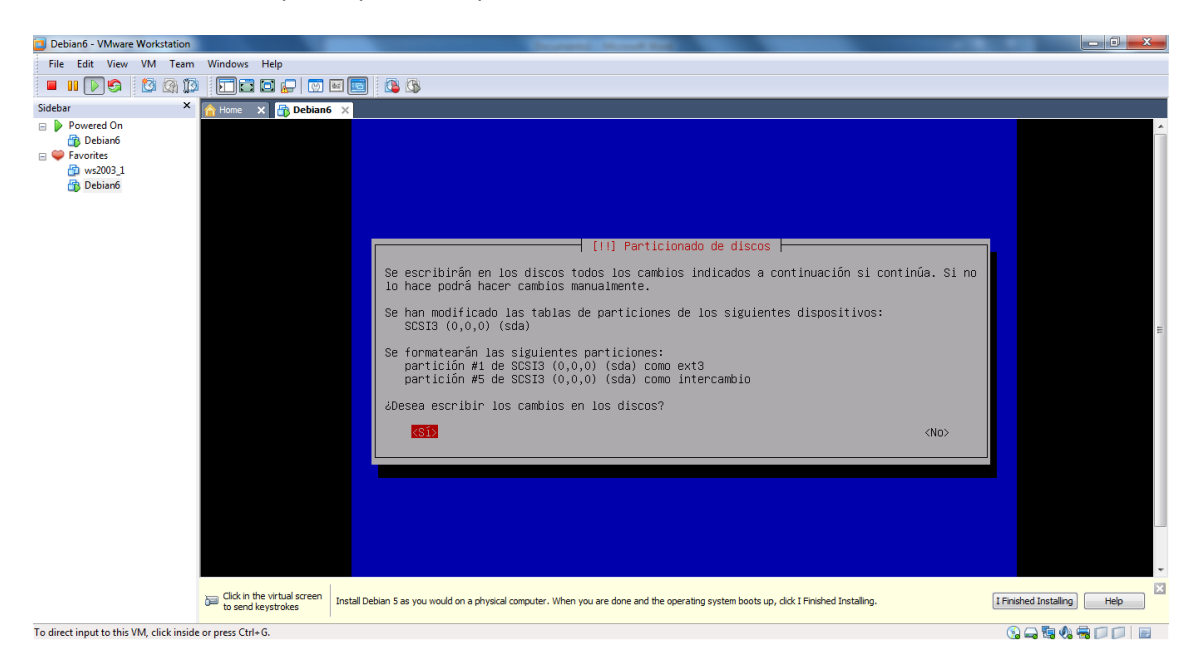

• Comienza la instalación propiamente dicha.

| Debian6 - VMware Workstatic                                                                          | on                                             |                                                                                                    |                            |
|----------------------------------------------------------------------------------------------------|------------------------------------------------|----------------------------------------------------------------------------------------------------|----------------------------|
| File Edit View VM Tea                                                                                | am Windows Help                                |                                                                                                    |                            |
| 🔲 II 🕞 🚱 🚳                                                                                           | 19 🖬 🖬 🖬 🔛 🔯                                   |                                                                                                    |                            |
| Sidebar                                                                                              | × 🏠 Home 🗙 👫 Debiar                            | ×                                                                                                    |                            |
| <ul> <li>Devered On</li> <li>Debian6</li> <li>Parontes</li> <li>vs2003_1</li> <li>Debian6</li> </ul> |                                                |                                                                                                    |                            |
|                                                                                                    |                                                | Instalando el sistema hase                                                                                                    |                            |
|                                                                                                    |                                                |                                                                                                    |                            |
|                                                                                                    |                                                | Configurando sysvinit                                                                                                    |                            |
|                                                                                                    |                                                |                                                                                                    |                            |
|                                                                                                    |                                                |                                                                                                    |                            |
|                                                                                                    |                                                |                                                                                                    | -                          |
|                                                                                                    | Click in the virtual screen to send keystrokes | Install Debian 5 as you would on a physical computer. When you are done and the operating system boots up, dick I Finished Installing. | I Finished Installing Help |
| To direct input to this VM, click in                                                                 | side or press Ctrl+G.                          |                                                                                                    | S - B & - D - D - B        |

• Nos pregunta que si deseamos configurar el gestor de paquetes, pulsamos en No.

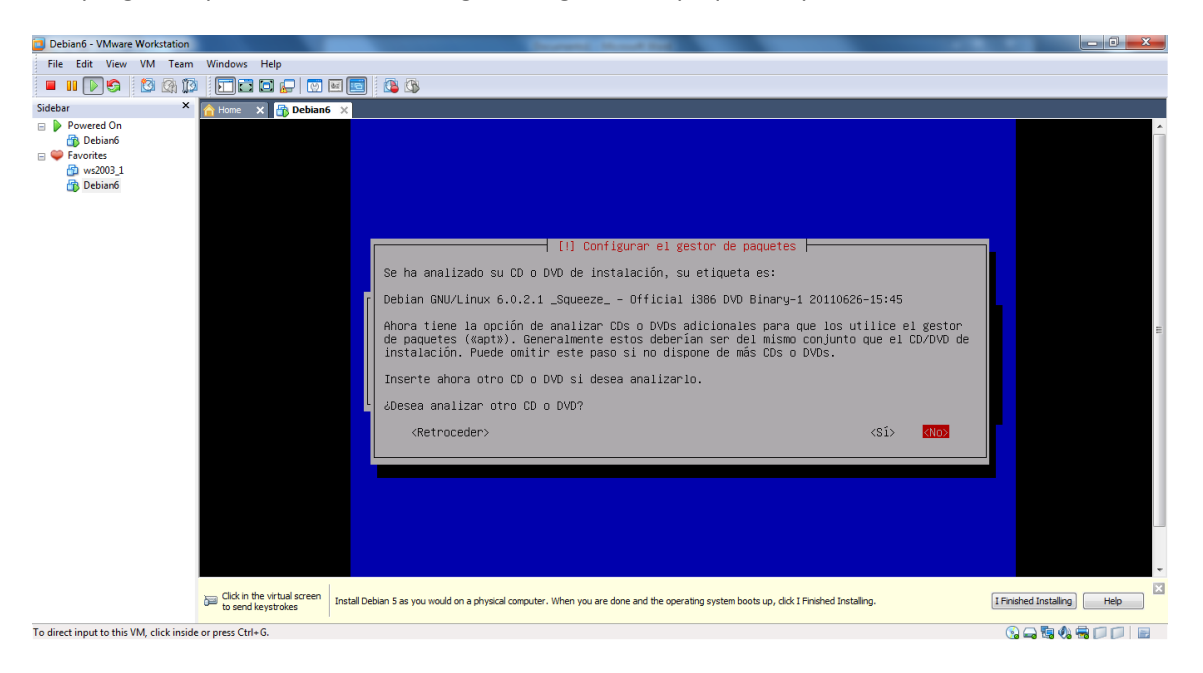

• Nos da la opción de hacer una réplica para instalar un entorno gráfico de escritorio.

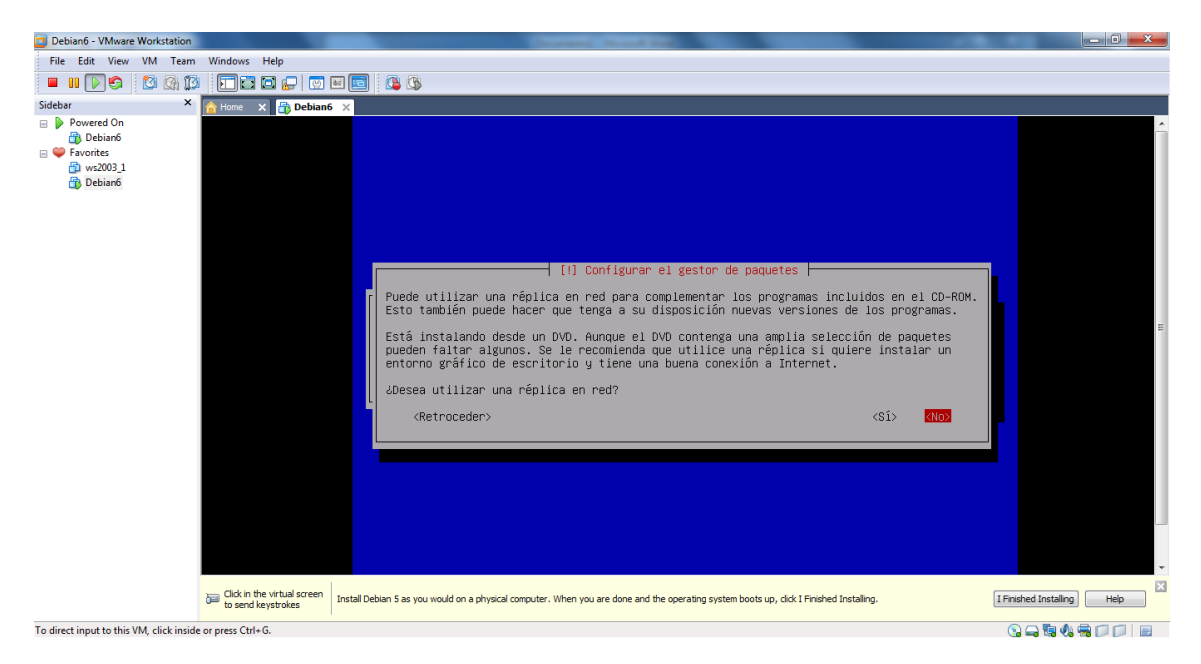

• Continúa con la instalación del sistema.

| Debian6 - VMware Workstation                                                                                                    |                                                |                                                                                                    |                            |
|----------------------------------------------------------------------------------------------------|------------------------------------------------|----------------------------------------------------------------------------------------------------|----------------------------|
| File Edit View VM Team                                                                                                    | Windows Help                                   |                                                                                                    |                            |
| 🔲 III 🕟 🚱 🔯 🕼 🕼                                                                                                    | 🖬 🖬 🖬 🔛 🔯                                      |                                                                                                    |                            |
| Sidebar ×                                                                                                    | 🔓 Home 🗙 👫 Debian                              | ×                                                                                                    |                            |
| <ul> <li>Powered On</li> <li>⊕ Powered On</li> <li>⊕ Powered On</li> <li>⊕ Powered On</li> <li>⊕ Doubland</li> <li>⊕ Debiand</li> </ul> |                                                |                                                                                                    | Î                          |
|                                                                                                    |                                                |                                                                                                    |                            |
|                                                                                                    |                                                | Seleccionar e instalar programas                                                                                                    | =                          |
|                                                                                                    |                                                | 5%                                                                                                    |                            |
|                                                                                                    |                                                | Descargando fichero 1 de 6 (falta 9min. 48seg.)                                                                                        |                            |
|                                                                                                    |                                                |                                                                                                    |                            |
|                                                                                                    |                                                |                                                                                                    |                            |
|                                                                                                    |                                                |                                                                                                    |                            |
|                                                                                                    |                                                |                                                                                                    |                            |
|                                                                                                    | Click in the virtual screen to send keystrokes | Install Debien 5 as you would on a physical computer. When you are done and the operating system boots up, cloc I Finished Installing. | I Finished Installing Help |
| To direct input to this VM, click insid                                                                                                 | e or press Ctrl+G.                             |                                                                                                    | 3 - 5 4 - 7                |

• Esto es una encuesta seleccionamos no participar para aliviar el proceso de instalación.

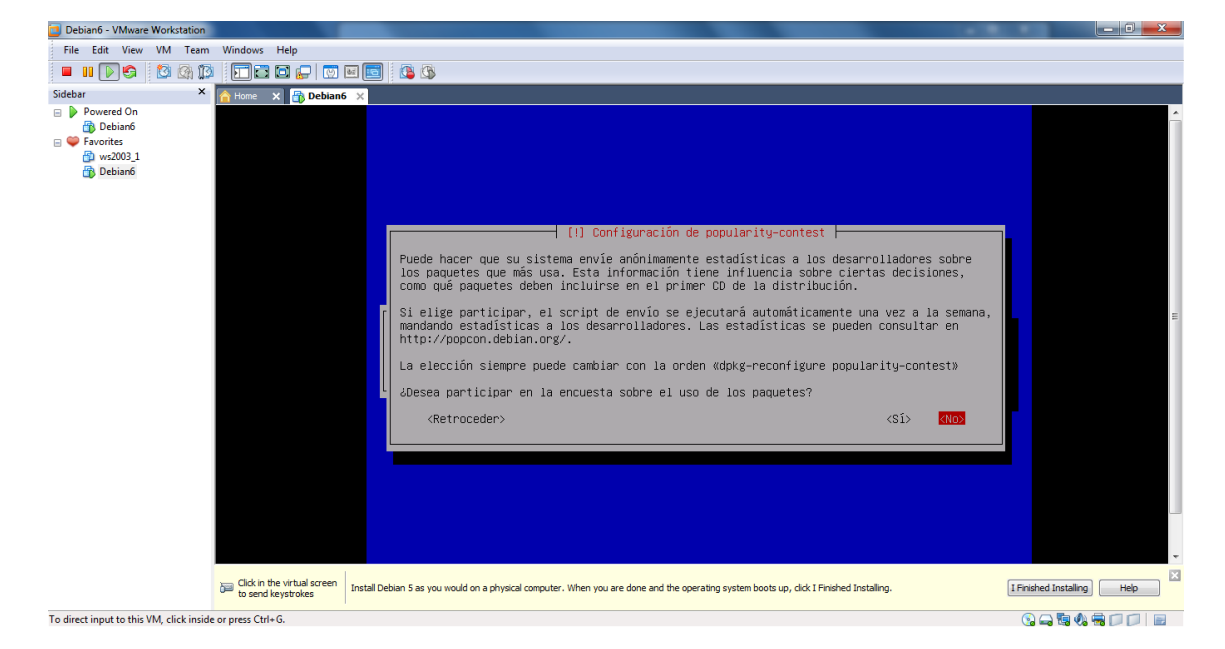

• Nos da la opción como buen servidor de que instalar, por el momento solo entorno de escritorio gráfico.

| Debian6 - VMware Workstation            |                                                | Concentration Accenting and an and an                                                                                                    |                            |
|-----------------------------------------|------------------------------------------------|----------------------------------------------------------------------------------------------------|----------------------------|
| File Edit View VM Team                  | Windows Help                                   |                                                                                                    |                            |
| 🗖 🖬 🕅 🧐 🙆 🕼 🗊                           |                                                | 🖬 🔝 🕴 🕼 🕼                                                                                                    |                            |
| Sidebar ×                               | A Home X 🕀 Debiant                             | x                                                                                                    |                            |
| Jaceal · Powered On                     | none X in Debian                               | [1] Selección de programas         De momento sólo está instalado el sistema básico. Puede escoger la instalación de las siguientes colecciones predefinidas de programas para adaptar más la instalación a sus necesidades.         Elegir los programas a instalar:         Servidor de unb         Servidor de impresoras         Servidor de finheros         Servidor de finheros         Servidor de finheros         Servidor de finheros         Servidor de finheros         Servidor de finheros         Dretenador portétil         Ordenador portétil         Ordenador portétil | je<br>I                    |
|                                         |                                                | <retroceder> <continuar></continuar></retroceder>                                                                                                    |                            |
|                                         | Click in the virtual screen to send keystrokes | Install Debian S as you would on a physical computer. When you are done and the operating system boots up, click I Finished Installing.                                                                                                    | I Finished Installing Help |
| To direct input to this VM, click insid | e or press Ctrl+G.                             |                                                                                                    | S 🛶 🗟 🗞 🖶 📁 📄 📄            |

• A continuación no pregunta si queremos instalar el GRUB en el resgistro principal puesto que no tenemos otro en esta máquina pulsamos que SI.

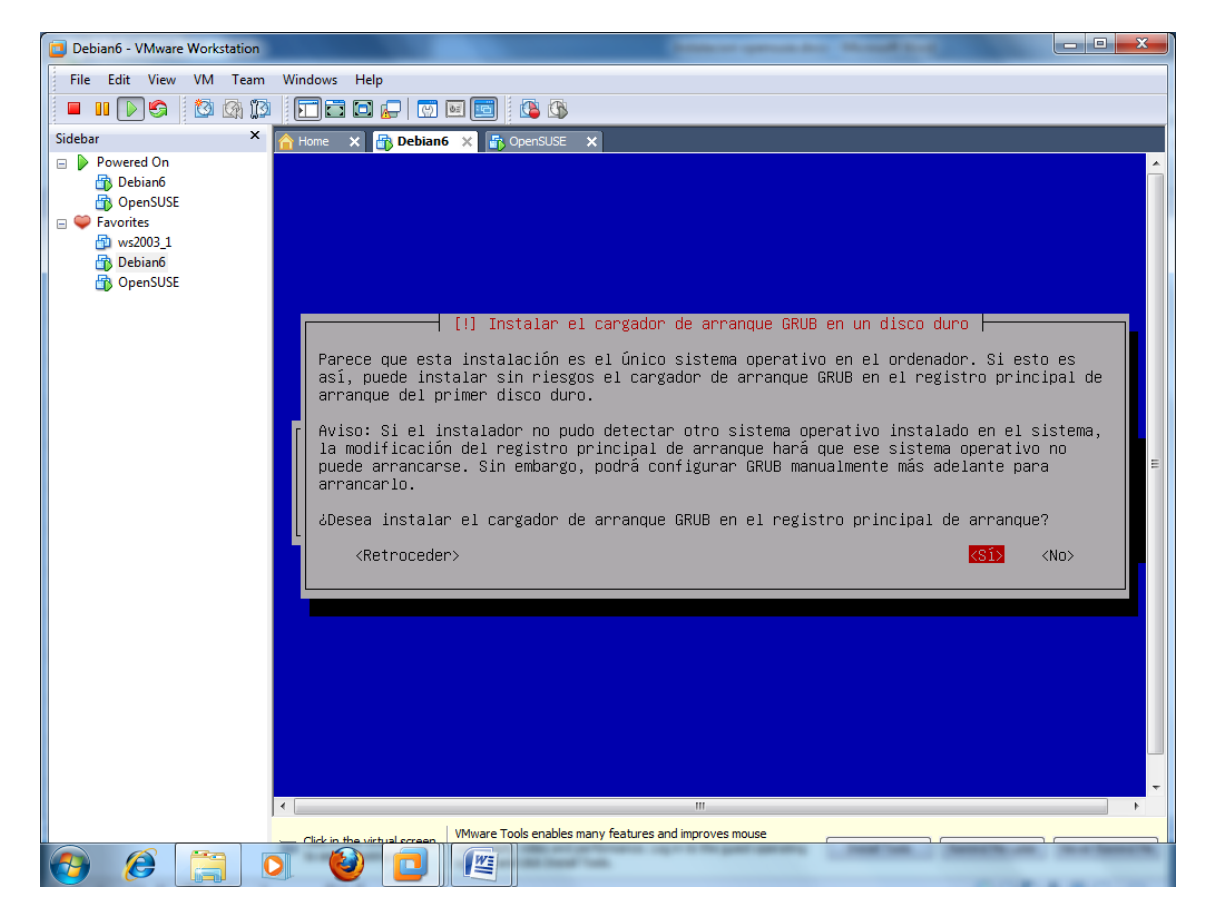

**TERMINAMOS LA INSTALACION REINICIANDO.** 

| Debian6 - VMware Workstation                                                                                                    |                                                                                                    |
|----------------------------------------------------------------------------------------------------|----------------------------------------------------------------------------------------------------|
| File Edit View VM Team                                                                                                    | Windows Help                                                                                                    |
| 🗖 🖬 🕞 🌍 🖄 🗱                                                                                                    |                                                                                                    |
| Sidebar ×                                                                                                    | 🔥 Home 🗙 🔐 Debian6 🗙 🚯 OpenSUSE 🗙                                                                                                    |
| <ul> <li>Powered On</li> <li>Debian6</li> <li>OpenSUSE</li> <li>Favorites</li> <li>Va2003_1</li> <li>Debian6</li> <li>OpenSUSE</li> </ul> | <pre>[!!] Terminar la instalación<br/>Instalación completada<br/>La instalación se ha completado. Ahora podrá arrancar el nuevo sistema. Asegúrese de<br/>extraer el disco de instalación (CD-ROM o disquetes) para que el sistema arranque del<br/>disco en lugar de reiniciar la instalación.<br/>E<br/>(Retroceder)<br/>(Continuar)</pre> |
|                                                                                                    | · · · · · · · · · · · · · · · · · · ·                                                                                                    |
|                                                                                                    | €                                                                                                    |
| 🕘 🖉 📜 I                                                                                                    | Cick in the sixtypatoree     Winare Tools enables many features and improves mouse                                                                                                    |

YA TENEMOS DEBIAN6 EN NUESTRO EQUIPO.

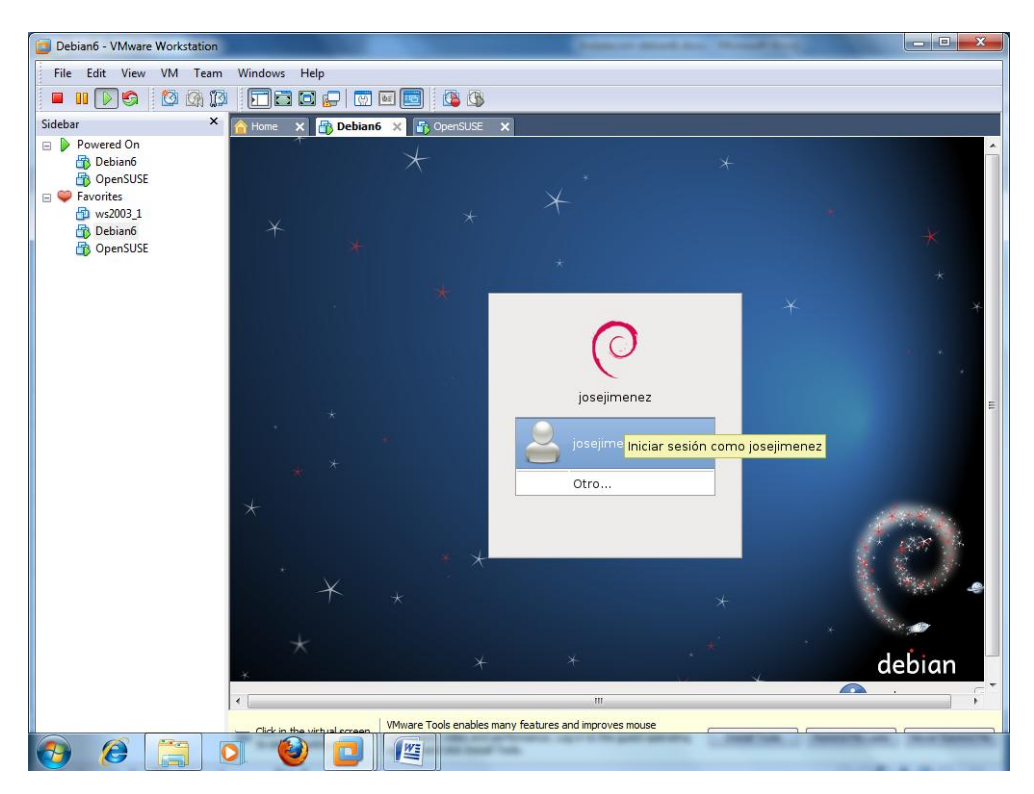